| 9 chemin du Jubin 69570 Dardilly | Manuel d'administration |                                     | Page 1 sur 36     |
|----------------------------------|-------------------------|-------------------------------------|-------------------|
| Jamaris                          | Dossier : Documentation | Projet : DamarisRM - Administration | Date : 07/11/2017 |

### Auteur : JDR

# Damaris RM

| Version | Auteur : modifications                                                                                                    | Date       |
|---------|----------------------------------------------------------------------------------------------------|------------|
| 1.00    | JDR : Création du document                                                                                                    | 24/11/2017 |
| 1.01    | JDR : ajout d'un bref descriptif du contrôle de treeview et suppression du cas pratique (§3.6) en attendant son écriture détaillée | 29/11/2017 |
|         |                                                                                                    |            |
|         |                                                                                                    |            |

### Sommaire

| 1. Prés | sentation générale des écrans                                                 | . 2 |
|---------|-------------------------------------------------------------------------------|-----|
| 1.1.    | Ecran principal                                                               | . 2 |
| 1.2.    | Les filtres                                                                   | . 3 |
| 1.3.    | Les marque-pages                                                              | . 3 |
| 1.4.    | Le panneau personnel                                                          | . 3 |
| 2. Ges  | tion de l'organigramme                                                        | . 4 |
| 2.1.    | Création et modification d'une société                                        | . 4 |
| 2.2.    | Création et modification d'un service                                         | . 5 |
| 2.3.    | Création et modification d'un utilisateur                                     | . 6 |
| 2.4.    | Cas pratique : création de comptes utilisateurs suite au rachat d'une société | . 8 |
| 3. Ges  | tion des droits                                                               | . 8 |
| 3.1.    | Création et modification d'un profil                                          | . 8 |
| 3.2.    | Création d'un rôle                                                            | 10  |
| 3.3.    | Création d'un groupe                                                          | 10  |
| 3.4.    | Cas particulier : gestion de droits contradictoires                           | 12  |
| 3.5.    | Création et modification d'un tampon                                          | 12  |
| 4. Para | amétrage de la solution                                                       | 13  |
| 4.1.    | Mise en œuvre de contrôles qualité                                            | 13  |
| 4.2.    | Paramétrage général de la solution                                            | 14  |
| 4.3.    | Tâches de support technique                                                   | 15  |
| 4.3.1.  | SysCheck                                                                      | 15  |
| 4.3.2.  | DataCloner                                                                    | 16  |
| 4.3.2.  | 1. Export                                                                     | 16  |
| 4.3.2.  | 2. Import                                                                     | 18  |
| 5. Tâc  | hes et journaux                                                               | 20  |
| 5.1.    | Utilisation et suivi des tâches                                               | 20  |
| 5.1.1.  | Création et modification d'une tâche                                          | 21  |
| 5.1.2.  | Planification d'une tâche                                                     | 21  |
| 5.1.3.  | Exécution d'une tâche                                                         | 23  |
| 5.1.4.  | Accès au journal des tâches                                                   | 23  |
| 5.2.    | Utilisation du journal d'événements                                           | 24  |
| 5.3.    | Utilisation des statistiques                                                  | 25  |
| 6. Тур  | ologies documentaires                                                         | 25  |
| 6.1.    | Création et modification d'une typologie documentaire                         | 25  |
| 6.2.    | Gestion des services versants                                                 | 27  |
| 7. Ind  | exation de documents                                                          | 27  |
| 7.1.    | Videocoder                                                                    | 27  |
| 7.2.    | Télécharger Document                                                          | 29  |
| 7.3.    | DamarisPrinter                                                                | 30  |
| 8. Ges  | tion des étiquettes                                                           | 31  |
| 8.1.    | Création d'un modèle d'étiquette                                              | 31  |
| 8.2.    | Définition d'un type d'étiquette par défaut                                   | 34  |
| 8.3.    | Edition d'une planche d'étiquettes                                            | 35  |

| 9 chemin du Jubin 69570 Dardilly | Dossier : Documentation | Projet : DamarisRM - Administration | Date : 07/11/2017 |
|----------------------------------|-------------------------|-------------------------------------|-------------------|
| Auteur : JDR                     | Manuel d'a<br>Dan       | Page 2 sur 36                       |                   |

Ce document décrit les différents éléments concernant l'administration fonctionnelle de la solution DamarisRM. Ainsi, il couvre les périmètres fonctionnels suivants :

- Présentation générale des écrans
- Gestion de l'organigramme
- Gestion des droits
- Paramétrage de la solution
- Tâches et journaux
- Tableau de gestion
- Indexation de documents
- Gestion des étiquettes

## 1. Présentation générale des écrans

Tous les écrans DamarisRM sont construits sur le même modèle, présenté ci-dessous.

### 1.1. <u>Ecran principal</u>

|                                                                                    |                                                                | i 🚳                                                                            | Démo Archives Director générale                                                                                     | 6                                       | Archives Adm                                                     | ninistrateur |
|------------------------------------------------------------------------------------|----------------------------------------------------------------|--------------------------------------------------------------------------------|----------------------------------------------------------------------------------------------------|-----------------------------------------|------------------------------------------------------------------|--------------|
| SOCIÉTÉ                                                                            |                                                                | LOTS TÉLÉCHARGER DOCI                                                          | IMENTS                                                                                                    |                                         | MARQUE BAGES 6 8                                                 | Supprin      |
| ot Administration >                                                                |                                                                |                                                                                |                                                                                                    |                                         |                                                                  |              |
| Société                                                                            | Société:                                                       |                                                                                | Commentaires:                                                                                                    | Fourniss<br>de servio                   | eur<br>cest                                                      |              |
|                                                                                    |                                                                |                                                                                |                                                                                                    |                                         | N.                                                               |              |
| O Utilisateur                                                                      | 5                                                              | CRÉER MODIFIER                                                                 | SUPPRIMER DÉSACTIVER INACTIFS(VES)                                                                                  | ) EXPORTER EN EXP                       |                                                                  |              |
| <ul><li>Utilisateur</li><li>Service</li></ul>                                      | 5                                                              | CRÉER MODIFIER                                                                 | SUPPRIMER DÉSACTIVER MACTIFS(VES)                                                                                   | ) EXPORTER EN EXP<br>POF                | PORTER EN<br>CSV                                                 |              |
| <ul> <li>Utilisateur</li> <li>Service</li> <li>Profils</li> </ul>                  | 5<br>Société *                                                 | CRÉER MODIFIER                                                                 | SUPPRIMER DÉSACTIVES BRACTIFS(VES)                                                                                  | DEXPORTER EN EXT<br>PDF                 | CSV CSV                                                          | láe          |
| Utilisateur Service Profits Configuration des rapports                             | 5<br>Société *                                                 | CRÉER MODIFIER Nom de la société mère ts Maquettes                             | SURVER DÉSACTIVER BACTIFISIVES<br>Commentaires <sup>2</sup><br>Société de démonstration pour les archives physiques | POF POF                                 | CSV<br>CSV<br>Rumisseur de services *<br>Our                     | Ide          |
| Utilisateur Service Profils Configuration des rapports Gestion des tampons         | 5<br>Société *<br>Démo Archère<br>Client 1                     | CRÉER MODIFIER                                                                 | SUPRIMER DÉSACTIVEI MACTIFSIVES<br>Commentaires *<br>Société de démonstration pour les archives physiques           | For For For For For For For For For For | CSV<br>CSV<br>nurnisseur de services *<br>Oui<br>Non             | 100          |
| Utilisateur Service Profils Configuration des rapports Gestion des tampons         | 5<br>Société *<br>El <u>Rému Archere</u><br>Cient 1<br>Cient 2 | CRÉER MODIFIER Nom de la société mère ta Maquettes Démo Archives Démo Archives | SUPPRIMER DÉSACTIVEI INACTIFSIVES<br>Commentaires *<br>Société de démonstration pour les archives physiques         | POF F0                                  | CSV<br>CSV<br>Out<br>Out<br>Non<br>Non                           | 165          |
| Utilisateur Service Profils Configuration des rapports Gestion des tampons Groupes | 5<br>Société *<br>Cémo Archive<br>Cémt 1<br>S Cémt 2<br>Cémt 2 | CRÉER MODIFIER                                                                 | SUPPRIMER DÉSACTIVES INACTIFSIVES                                                                                   | POPERTER EN EXP<br>POPE                 | Out and a services * Out Non Non Non Non Non Non Non Non Non Non | 159          |

- 1. Profil utilisateur connecté
- 2. Menu principal
- 3. Raccourcis utilisateur
- 4. Filtres selon la fonction en cours
- 5. Fonctions les plus courantes selon la fonction en cours
- 6. Liste des données selon la fonction en cours

La présence des boutons **Créer / Modifier / Supprimer** est conditionnée par les droits de l'utilisateur sur l 'écran affiché (cf. § <u>Création et modification d'un profil</u>).

| 9 chemin du Jubin 69570 Dardilly | Dossier : Documentation | Projet : DamarisRM - Administration | Date : 07/11/2017 |
|----------------------------------|-------------------------|-------------------------------------|-------------------|
| Auteur : JDR                     | Manuel d'a              | Page 3 sur 36                       |                   |

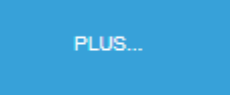

Ce bouton, présent sur la droite de l'écran, permet d'accéder aux fonctions les moins courantes selon la fonction en cours.

## 1.2. Les filtres

| Prénor  | n:               |          |             | Nom:          |               |      |
|---------|------------------|----------|-------------|---------------|---------------|------|
| Sociét  | é: Démo Archives | ŝ        | ▼ d'utilisa | Type<br>teur: |               | *    |
| FILTRER | CRÉER            | MODIFIER | SUPPRIMER   | DÉSACTIVER    | INACTIFS(VES) | ІМРС |

- 1. Sélectionnez les valeurs de filtrage proposées en haut de chaque écran.
- 2. Cliquez sur "**FILTRER**".
- 3. La liste des résultats se met à jour.

### 1.3. Les marque-pages

| GESTION DES LOTS | TÉLÉCHARGER DOCUMENTS | MARQUE | UE-PAGES 6 ⊞ | SUPPRIMER 2 🕀 |
|------------------|-----------------------|--------|--------------|---------------|
|------------------|-----------------------|--------|--------------|---------------|

- 1. A partir d'une fonction ouverte, cliquez sur le bouton "Marque-pages".
- 2. Un nouveau bouton apparaît en haut de la page.
- 3. Chaque utilisateur peut se créer un menu personnel des fonctions les plus utilisées.

### 1.4. Le panneau personnel

| damarıs 🛛 | i             | æ             | ) Dém                                | o Archives Direction ge | inérale | • | Archives Administrateur |
|-----------|---------------|---------------|--------------------------------------|-------------------------|---------|---|-------------------------|
|           | Panneau       | persor        | nnel                                 |                         |         |   |                         |
|           | RAFRAÎCHIR    |               |                                      |                         |         |   |                         |
|           |               | Réceptio      | n de Boite - Total: 37               | - 8                     |         |   |                         |
|           | Code boite    | Société       | Service                              | Nom Prénom              |         |   |                         |
|           | 1108301356562 | Démo Archives | Direction administratif et financier | Archives Utilisateur    |         |   |                         |
|           | 1026665646550 | Démo Archives | Direction générale                   | Archives Administrateur |         |   |                         |
|           | 1424878165846 | Démo Archives | Direction générale                   | Archives Administrateur |         |   |                         |
|           | 12052         | Démo Archives | Direction générale                   | Archives Administrateur |         |   |                         |
|           | 1717040546340 | Dêmo Archives | Direction générale                   | Archives Administrateur |         |   |                         |
|           | 400.400       | Bine Lothics  | Piecekee, edialogie                  | Rashings Administration |         |   |                         |

| 9 chemin du Jubin 69570 Dardilly | Dossier : Documentation | Projet : DamarisRM - Administration | Date : 07/11/2017 |
|----------------------------------|-------------------------|-------------------------------------|-------------------|
| Auteur : JDR                     | Manuel d'a<br>Dan       | administration<br>paris RM          | Page 4 sur 36     |

Dans certaines fonctions, effectuez un filtrage préalable et cliquez sur le bouton "**Ajouter au Tableau de bord**".

La liste mise à jour s'épingle sur votre panneau personnel.

## 2. Gestion de l'organigramme

DamarisRM permet de reproduire l'organigramme interne de votre société à l'aide des objets Société, Service et Utilisateur.

Information générique :

- Cliquer sur un élément de liste de résultats permet d'accéder aux détails de l'élément en lecture seule
- Sélectionner un élément puis cliquer sur le bouton Modifier permet d'accéder aux détails de l'élément en lecture/écriture

Dans la description des champs obligatoires et facultatifs en-dessous des tableaux, les noms des champs obligatoires sont soulignés pour faciliter leur identification.

Seuls les caractères alphanumériques sont autorisés, sans accent, sans espace et sans caractères spéciaux dans les champs de type « Code ».

### 2.1. Création et modification d'une société

La création d'une société est utile lorsque des filiales existent et doivent être séparées de la société mère.

Pour créer une société, cliquez sur le bouton **Créer**, renseignez les informations nécessaires sur les deux onglets puis cliquez sur le bouton **Enregistrer**.

Pour modifier une société, sélectionnez-là puis cliquez sur le bouton **Modifier**. Effectuez les modifications nécessaires puis cliquez sur le bouton **Enregistrer**.

| ise à jour Société   |                                      |                             |   |   | Enregistrer | Ferme |
|----------------------|--------------------------------------|-----------------------------|---|---|-------------|-------|
| Général Préféren     | ces                                  |                             |   |   |             |       |
| Société mère*:       | Damaris 🔹                            |                             |   |   |             |       |
| Société*:            | Maquettes                            | Fournisseur de<br>services: | * |   |             |       |
| ldentifiant:         |                                      |                             |   |   |             |       |
| Commentaires:        |                                      |                             |   |   |             |       |
| Cette société fictiv | e regroupe toutes les maquettes pour | les clients.                |   | 1 |             |       |

|  | Localisation de l'écran | Eléments obligatoires | Eléments facultatifs |
|--|-------------------------|-----------------------|----------------------|
|--|-------------------------|-----------------------|----------------------|

| 9 chemin du Jubin 69570 Dardilly | Dossier : Documentation | Projet : DamarisRM - Administration | Date : 07/11/2017 |
|----------------------------------|-------------------------|-------------------------------------|-------------------|
| Auteur : JDR                     | Manuel d'a<br>Dam       | administration<br>naris RM          | Page 5 sur 36     |

| Administration >> Société | Onglet Général :<br>• Société Mère<br>• Société : le nom de la<br>société à créer<br>Onglet Préférences :<br>• Aucun | Onglet Général :<br>• Fournisseur de services<br>• Certificat Société<br>• Adresse société<br>• Paramètre Serveur<br>SMTP<br>• Configuration Paybox /<br>Paypal<br>Onglet Préférences :<br>• Tous |
|---------------------------|----------------------------------------------------------------------------------------------------|----------------------------------------------------------------------------------------------------|

- <u>Société Mère</u> : la société à laquelle la nouvelle société sera rattachée hiérarchiquement
- Certificat Société : installation d'un certificat pour la signature électronique de documents
- Adresse société : saisie uniquement informative, elle n'est utilisée nulle part
- Paramètre Serveur SMTP : paramètres du serveur de messagerie pour l'envoi d'emails depuis DamarisRM (via des tâches planifiées ou via l'outil de messagerie DamarisRM)
- Configuration Paybox / Paypal : paramètres de votre compte Paybox ou Paypal pour le règlement de factures par vos clients via DamarisRM

Depuis l'onglet Préférences, il est possible de définir certaines options de comportement de l'application, notamment :

- Le format d'affichage de certains objets : Nom ou Code + Nom
- Le format de date
- L'accès aux tampons électroniques
- L'accès aux tampons sur les demandes de sortie
- L'utilisation du logo société au lieu du logo DamarisRM en haut à gauche de l'écran
- La signature des documents
- Les critères de complexité du mot de passe
- ...

### 2.2. Création et modification d'un service

La création d'un service est utile lorsque des services sont séparés ou lorsqu'un nouveau service est créé.

Pour créer un service, cliquez sur le bouton **Créer**, renseignez les informations nécessaires puis cliquez sur le bouton **Enregistrer**.

Pour modifier un service, sélectionnez-le puis cliquez sur le bouton **Modifier**. Effectuez les modifications nécessaires puis cliquez sur le bouton **Enregistrer**.

| 9 chemin du Jubin 69570 Dardilly | Dossier : Documentation | Projet : DamarisRM - Administration | Date : 07/11/2017 |
|----------------------------------|-------------------------|-------------------------------------|-------------------|
| Auteur : JDR                     | Manuel d'<br>Dan        | administration<br>naris RM          | Page 6 sur 36     |

| Mise à jour Sei | rvice                   |                  |                                      | Enregistrer | Fermer |
|-----------------|-------------------------|------------------|--------------------------------------|-------------|--------|
| Société*:       | Démo Accounts Payable V | Code Service*:   | Direction administratif et financier |             | •      |
| Service parent: | Direction générale      | Nom du service*: | Direction administratif et financier |             | - 1    |
| Commentaires:   |                         |                  |                                      |             | - 1    |
|                 |                         |                  | 1                                    |             |        |

| Localisation de l'écran   | Eléments obligatoires                                                     | Eléments facultatifs                                                                            |
|---------------------------|---------------------------------------------------------------------------|-------------------------------------------------------------------------------------------------|
| Administration >> Service | <ul> <li>Société</li> <li>Code Service</li> <li>Nom du Service</li> </ul> | <ul> <li>Service parent</li> <li>Commentaires</li> <li>Logo</li> <li>Adresse service</li> </ul> |

- Société : la société à laquelle le nouveau service est rattaché
- <u>Code Service</u> : le code du service est utile notamment si le mode d'affichage Code + Nom est utilisé
- Nom du Service : Le libellé du service, tel qu'il apparaît en haut à droite de l'écran
- Service parent : à renseigner si le service a un service parent de rattachement, sinon laisser vide
- Logo : à renseigner si un logo spécifique est à utiliser pour ce service
- Adresse service : à renseigner si nécessaire

### 2.3. Création et modification d'un utilisateur

La création d'un utilisateur peut être réalisée de 3 manières :

- Manuellement, depuis l'écran des utilisateurs
- Manuellement, via le chargement d'un fichier CSV au format prédéfini
- Automatiquement, via une tâche de synchronisation Active Directory

Nous nous intéressons ici au chargement manuel uniquement.

Pour créer un utilisateur, cliquez sur le bouton **Créer**, renseignez les informations nécessaires puis cliquez sur le bouton **Enregistrer**.

Pour modifier un utilisateur, sélectionnez-le puis cliquez sur le bouton **Modifier**. Effectuez les modifications nécessaires puis cliquez sur le bouton **Enregistrer**.

| 9 chemin du Jubin 69570 Dardilly | Dossier : Documentation | Projet : DamarisRM - Administration | Date : 07/11/2017 |
|----------------------------------|-------------------------|-------------------------------------|-------------------|
| Auteur : JDR                     | Manuel d'               | administration                      | Page 7 sur 36     |

## Damaris RM

| Société*:       Démo Accounts Payable ▼       Code utilisateur*:       Util_AP         Nom*:       Utilisateur       Prénom:       AP         Email:       ap@damaris.fr       Date d'expiration:           Mot de passe:       Confirmer le mot de passe: | Mise à jour Util    | lisateur                |                                  |          | Enregistrer | Fermer |
|----------------------------------------------------------------------------------------------------|---------------------|-------------------------|----------------------------------|----------|-------------|--------|
| Société*:       Démo Accounts Payable       Code utilisateur*:       Util_AP         Nom*:       Utilisateur       Prénom:       AP         Email:       ap@damaris.fr       Date d'expiration:                                                            |                     |                         |                                  |          |             |        |
| Nom*:     Utilisateur     Prénom:     AP       Email:     ap@damaris.fr     Date d'expiration:     Image: Confirmer le mot de passe:       Mot de passe:     Confirmer le mot de passe:     Image: Confirmer le mot de passe:                              | Société*:           | Démo Accounts Payable 🔻 | Code utilisateur*: Util_/        | AP       |             | - 1    |
| Email:     ap@damaris.fr     Date d'expiration:       Mot de passe:     Confirmer le mot de passe:                                                                                                    | Nom*:               | Utilisateur             | Prénom: AP                       |          |             | - 1    |
| Mot de passe: Confirmer le mot de passe:                                                                                                    | Email:              | ap@damaris.fr           | Date d'expiration:               |          |             | - 1    |
|                                                                                                    | Mot de passe:       |                         | Confirmer le mot de passe:       |          |             |        |
| Type d'utilisateur*: Utilisateur Standard ▼ Le mot de passe expire<br>après: 30 jours                                                                                                    | Type d'utilisateur* | tilisateur Standard ▼   | Le mot de passe expire<br>après: | 30 jours |             |        |
| Identifiant: Langue:                                                                                                    | Identifiant:        |                         | Langue:                          | •        |             |        |
| Commentaires:                                                                                                    | Commentaires:       |                         |                                  |          |             |        |
| Utilisateur Démo Accounts Payable                                                                                                    | Utilisateur Démo    | Accounts Payable        |                                  |          |             |        |
|                                                                                                    |                     |                         |                                  |          |             |        |

| Localisation de l'écran       | Eléments obligatoires                                                                                                    | Eléments facultatifs                                                                                                    |
|-------------------------------|----------------------------------------------------------------------------------------------------|----------------------------------------------------------------------------------------------------|
| Administration >> Utilisateur | <ul> <li>Société</li> <li>Code Utilisateur</li> <li>Nom</li> <li>Mot de passe / Confirmer<br/>le mot de passe</li> <li>Type d'utilisateur</li> </ul> | <ul> <li>Prénom</li> <li>Email</li> <li>Date d'expiration</li> <li>Le mot de passe expire<br/>après</li> <li>Identifiant</li> <li>Langue</li> <li>Commentaires</li> <li>Photo utilisateur</li> <li>Certificat Utilisateur</li> <li>Inviter l'utilisateur à<br/>activer son compte</li> <li>Adresse</li> </ul> |

- Société : la société à laquelle le nouvel utilisateur est rattaché
  - Attention : un utilisateur ne peut être lié qu'à une seule société
- <u>Code Utilisateur</u> : l'identifiant de connexion (login) de l'utilisateur
  - Attention : le code utilisateur doit être unique sur une installation de DamarisRM. 0 Ainsi, si un utilisateur doit pouvoir accéder à plusieurs sociétés, il lui faut autant de codes utilisateur que de sociétés auxquelles il doit pouvoir accéder
- Nom : Le nom de famille de l'utilisateur
- Mot de passe / Confirmer le mot de passe : un mot de passe conforme aux critères de complexité définis au niveau des préférences société
  - Par défaut, 6 caractères minimum, sans critère de complexité
- Type d'utilisateur : par défaut, « Utilisateur standard ». Correspond à tout type d'utilisateur interne, même administrateur
  - o « Utilisateur Portail » correspond à un type d'utilisateur ayant des droits très restreints, destiné à des utilisateurs externes principalement (ouverture d'un accès à des clients par exemple)
- Email : à renseigner si l'utilisateur doit pouvoir recevoir des emails de DamarisRM (suivi de tâches ou alertes mail)
- Date d'expiration : permet de définir à quelle date le compte expirera utile dans le cas d'un CDD ou d'un stagiaire par exemple

| 9 chemin du Jubin 69570 Dardilly | Dossier : Documentation | Projet : DamarisRM - Administration | Date : 07/11/2017 |
|----------------------------------|-------------------------|-------------------------------------|-------------------|
| Auteur : JDR Manuel d'a          |                         | administration<br>naris RM          | Page 8 sur 36     |

- Le mot de passe expire après : définit la fréquence à laquelle l'utilisateur devra définir un nouveau mot de passe
  - Attention : un même mot de passe ne peut pas être réutilisé
  - Pour que le mot de passe n'expire jamais, saisir « 0 » (zéro)
- Identifiant : Identifiant unique de l'utilisateur, peut être utilisé pour la mise en œuvre d'un contrôle d'accès
  - Il est possible par exemple de saisir le matricule de l'utilisateur pour ne lui permettre de visualiser que ses propres bulletins de salaire par exemple
- Certificat Utilisateur : permet d'installer un certificat pouvant être utilisé par un utilisateur en particulier pour la signature de documents
- Inviter l'utilisateur à activer son compte : lors de la création du compte, envoie un email d'activation à l'adresse email renseignée pour le compte, et désactive le compte utilisateur en attendant le choix d'un mot de passe par l'utilisateur

### 2.4. Cas pratique : création de comptes utilisateurs suite au rachat d'une société

La société « Corporate » rachète la société « Filiale ». La société « Filiale » comporte 2 services, « RH » et « ADV », et 10 employés, dont 3 devront pouvoir accéder à DamarisRM. Au sein du service RH, les documents concernant la Direction ne doivent pouvoir être visibles que par un seul utilisateur. Les étapes sont les suivantes :

- Création de la société « Filiale », avec comme société mère, la société « Corporate »
- Création des services « RH » et « ADV », attachés à la société « Filiale »
- Création d'un service « RH Confidentiel » pour les documents réservés à l'utilisateur de la Direction
  - Ce service a pour service parent le service « RH »
- Création de 3 comptes utilisateurs pour les 3 employés devant pouvoir accéder à DamarisRM
  - Ces 3 comptes sont créés avec un mot de passe unique ils feront l'objet d'un envoi de mail d'invitation pour leur permettre de définir eux-mêmes leur mot de passe

## 3. Gestion des droits

La gestion des droits dans DamarisRM combine plusieurs notions :

- Le profil définit les menus accessibles depuis le menu principal et les niveaux de droits associés
- Le rôle permet de définir les droits d'un utilisateur sur un service un archiviste peut avoir des droits étendus sur l'ensemble des services de la société, sauf sur son propre service, pour lequel il est utilisateur versant
- Le groupe permet de définir, au sein des écrans, des droits plus fins et éventuellement contradictoires

La gestion des tampons est également rattachée à la gestion des droits dans ce document car elle conditionne les accès à certaines informations dans l'application.

### 3.1. <u>Création et modification d'un profil</u>

| 9 chemin du Jubin 69570 Dardilly | Dossier : Documentation | Projet : DamarisRM - Administration | Date : 07/11/2017 |
|----------------------------------|-------------------------|-------------------------------------|-------------------|
| Auteur : JDR                     | Manuel d'a<br>Dan       | administration<br>naris RM          | Page 9 sur 36     |

Pour créer un profil, cliquez sur le bouton **Créer**, renseignez les informations nécessaires puis cliquez sur le bouton **Enregistrer**.

Pour modifier un profil, sélectionnez-le puis cliquez sur le bouton **Modifier**. Effectuez les modifications nécessaires puis cliquez sur le bouton **Enregistrer**.

| Localisation de l'écran   | Eléments obligatoires                                            | Eléments facultatifs |
|---------------------------|------------------------------------------------------------------|----------------------|
| Administration >> Profils | <ul><li>Nom profil</li><li>Code profil</li><li>Société</li></ul> | Description          |

- <u>Nom profil</u> : le libellé du profil
- <u>Code profil</u> : le code du profil
- Société : la société à laquelle le profil est rattaché
- Description : peut être utilisé pour apporter des précisions sur la destination de ce profil

Par défaut, 4 profils sont créés lors de la création d'une nouvelle société :

- Role Administrator (Société)
- Role Archivist (Société)
- Role Correspondent User (Société)
- Role User (Société)

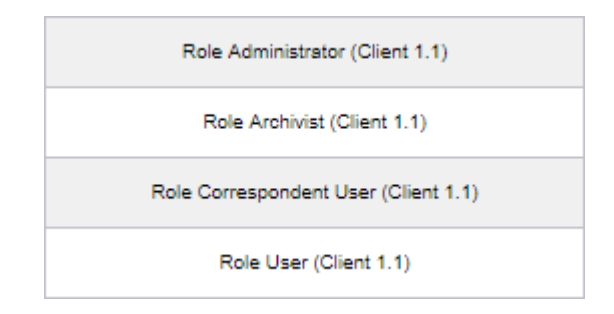

Soit ces profils peuvent être adaptés aux besoins en termes de droits utilisateurs, soit de nouveaux profils peuvent être créés. Attention toutefois à ne pas toucher au profil de type administrateur, qui est en général utilisé par le compte d'administration permettant entre autres le dépannage et la connexion de l'intervenant Damaris.

Les profils reprennent l'ensemble des menus présents dans l'application et permettent de définir, pour chacun d'eux, un niveau de droit parmi quatre :

- Manager
- Utilisateur avancé
- Utilisateur
- Pas d'accès

Détail des droits :

- Manager permet d'avoir tous les droits sur un menu (boutons Créer / Modifier / Supprimer) et sur les données associées.
- Utilisateur avancé permet d'avoir tous les droits sur un menu (boutons Créer / Modifier / Supprimer), uniquement sur les données du périmètre de l'utilisateur.

| 9 chemin du Jubin 69570 Dardilly | Dossier : Documentation | Projet : DamarisRM - Administration | Date : 07/11/2017 |
|----------------------------------|-------------------------|-------------------------------------|-------------------|
| Auteur : 1DR                     | Manuel d'administration |                                     | Page 10 sur 36    |
| Adeal i jok                      | Dam                     | naris RM                            |                   |

- Utilisateur permet d'accéder aux données d'un menu en lecture seule
- Pas d'accès masque le menu à l'utilisateur

Il est possible de donner les droits sur un menu parent et de les attribuer par héritage à l'ensemble des sous-menus en cochant la case « **Appliquer modifications aux menus enfant** ».

| Création profil                             | Enregistrer Fermer             |
|---------------------------------------------|--------------------------------|
| Nom profil*: Admin_Arch Code Profil*: Admin | Arch Société*: Démo Archives V |
| Description:                                |                                |
| Appliquer modifications aux menus enfant: 🗹 |                                |
| Nom                                         | Permission                     |
| ▼ Menus                                     | Pas d'accès 🔻                  |
| Administration                              | Manager                        |
| Configuration Typologies                    | Manager                        |
| Conventions                                 | Pas d'accès 🔹                  |
| In Archive Physique                         | Manager T                      |
| Sorts Finaux                                | Manager T                      |
| Gestion du stockage                         | Manager T                      |
| Moteur de recherche                         | Manager T                      |
| ▶ Demandes                                  | Manager T                      |
| ▶ VidéoCoder                                | Manager                        |

## 3.2. Création d'un rôle

Un rôle correspond aux droits dont un utilisateur dispose sur un service. Pour un utilisateur et un service, un seul rôle peut être créé.

Pour créer un rôle, cliquez sur le bouton **Créer**, renseignez les informations nécessaires puis cliquez sur le bouton **Enregistrer**.

Un rôle ne peut pas être modifié. Si les droits d'un utilisateur sur un service doivent être modifiés, le rôle doit être supprimé puis un nouveau rôle doit être créé.

| Localisation de l'écran                | Eléments obligatoires                                                                    | Eléments facultatifs |
|----------------------------------------|------------------------------------------------------------------------------------------|----------------------|
| Administration >> Gestion des<br>Rôles | <ul> <li>Société</li> <li>Utilisateur</li> <li>Nom du profil</li> <li>Service</li> </ul> | • Aucun              |

### 3.3. <u>Création d'un groupe</u>

Les groupes d'utilisateur permettent de paramétrer le comportement de l'application et certains droits de manière plus fine que les profils. L'appartenance d'un utilisateur à un ou plusieurs groupes lui permet d'hériter des droits associés à chacun des groupes.

| 9 chemin du Jubin 69570 Dardilly | Dossier : Documentation | Projet : DamarisRM - Administration | Date : 07/11/2017 |
|----------------------------------|-------------------------|-------------------------------------|-------------------|
| Auteur : JDR                     | Manuel d'a<br>Dam       | administration<br>naris RM          | Page 11 sur 36    |

Pour créer un groupe, cliquez sur le bouton **Créer**, renseignez les informations nécessaires puis cliquez sur le bouton **Enregistrer**.

Pour modifier un groupe, sélectionnez-le puis cliquez sur le bouton **Modifier**. Effectuez les modifications nécessaires puis cliquez sur le bouton **Enregistrer**.

| Localisation de l'écran   | Eléments obligatoires                                                      | Eléments facultatifs                                                                   |
|---------------------------|----------------------------------------------------------------------------|----------------------------------------------------------------------------------------|
| Administration >> Groupes | <ul> <li>Société</li> <li>Code du groupe</li> <li>Nom du groupe</li> </ul> | <ul> <li>Tous les éléments de<br/>paramétrage présents<br/>dans les onglets</li> </ul> |

Détail des onglets :

- Contrôle d'accès : permet de créer ou d'activer un ou plusieurs contrôles d'accès
  - Un paramétrage de type contrôle d'accès permet de restreindre les résultats de recherche pour les membres du groupe (document visible, document non visible, restriction basée sur une valeur d'index, ...)
- Vision Document : permet de créer ou d'activer un ou plusieurs paramétrages de vision document
  - Un paramétrage de type vision document permet de réorganiser l'ordre d'affichage des index dans les écrans de recherche et de résultats de recherche
  - A utiliser si l'ordre d'affichage doit être différent selon les populations d'utilisateur. Sinon, préférer le changement du numéro de séquence de la typologie documentaire
- Contrôle Tree View : permet de paramétrer l'affichage lorsque le mode treeview est activé dans les résultats de recherche
- Recherche : permet de paramétrer le comportement du moteur de recherche
  - Permet de paramétrer les données affichées dans l'écran de recherche et dans l'écran de résultats, ainsi que leur ordre
    - Ecran de recherche et écran de résultats partagent le même paramétrage
    - L'ordre des colonnes traite les index d'une typologie documentaire comme un seul bloc : on peut déplacer le bloc entier, mais pas l'ordre des index à l'intérieur du bloc
  - Permet de définir l'écran par défaut lorsque l'utilisateur accède au menu « Recherche de documents »
  - Permet de définir la vue par défaut entre Table, Liste et Tree
  - Permet de définir, lorsque le mode d'affichage permet l'affichage de typologies multiples, le nombre de typologie affichées par page (de 1 à 3)
- Permissions : permet de définir les droits de manière plus précise
  - Si une valeur est vide, le droit est hérité du profil
    - Si un utilisateur doit pouvoir utiliser Damaris Mobile, les droits doivent être attribués via un groupe d'utilisateurs, dans le bloc « Permissions Damaris Mobile »
- Sociétés accessibles : permet, dans le cas de sociétés enfants, de déléguer des droits d'administration aux sociétés enfants
- Configuration par défaut pour Télécharger Document : permet de définir le modèle à charger lorsque le membre du groupe accède au menu « Télécharger Document »

Pour consulter la liste des membres d'un groupe :

- Aller dans le menu Administration > Groupes
- Sélectionner le groupe
- Cliquer sur le bouton « Visualiser liste des membres »

Pour ajouter un utilisateur à un groupe :

| 9 chemin du Jubin 69570 Dardilly | Dossier : Documentation | Projet : DamarisRM - Administration | Date : 07/11/2017 |
|----------------------------------|-------------------------|-------------------------------------|-------------------|
|                                  | Manuel d'               | administration                      | Page 12 sur 36    |
| Auteur : JDR                     | Dan                     | naris RM                            |                   |

- Aller dans le menu Administration > Utilisateur
- Sélectionner un ou plusieurs utilisateurs
- Cliquer sur le bouton « Plus... »
- Cliquer sur la fonction « Attacher à un groupe »
- Sélectionner la société et le groupe
- Cliquer sur le bouton « Attacher »
- Lorsque DamarisRM demande si l'on souhaite utiliser le modèle du groupe, sélectionner la réponse en fonction des éléments suivants :
  - Oui : le paramétrage d'affichage de l'écran de recherche et de résultats du groupe est choisi
  - Non : l'utilisateur continue d'afficher son paramétrage d'affichage existant

### 3.4. Cas particulier : gestion de droits contradictoires

La stratégie de droits conseillée dans DamarisRM est de restreindre au maximum les droits via les profils, et d'attribuer certains droits unitaires via les groupes.

DamarisRM gère les droits contradictoires de la manière suivante :

- Les droits hérités d'un groupe sont prioritaires sur les droits hérités d'un profil
- En cas d'appartenance à plusieurs groupes regroupant des droits contradictoires, c'est le droit le plus permissif qui est appliqué

### 3.5. <u>Création et modification d'un tampon</u>

Un tampon permet d'apposer une information à un document (un bon à payer par exemple) ou à une demande de sortie.

Pour créer un tampon, cliquez sur le bouton **Créer**, renseignez les informations nécessaires puis cliquez sur le bouton **Enregistrer**.

Pour modifier un tampon, sélectionnez-le puis cliquez sur le bouton **Modifier**. Effectuez les modifications nécessaires puis cliquez sur le bouton **Enregistrer**.

| Localisation de l'écran               | Eléments obligatoires                                                      | Eléments facultatifs                                                                                         |
|---------------------------------------|----------------------------------------------------------------------------|----------------------------------------------------------------------------------------------------|
| Administration >> Gestion des tampons | <ul> <li>Société</li> <li>Code du tampon</li> <li>Nom du tampon</li> </ul> | <ul> <li>Texte du tampon</li> <li>Image à télécharger</li> <li>Autoriser la saisie de commentaire</li> </ul> |

- <u>Nom du tampon</u> : c'est la valeur qui s'affiche dans la colonne Tampons dans l'écran de résultats de recherche
  - Préférer une lettre pour permettre d'afficher de multiples tampons sans surcharger les données présentes dans la colonne Tampons
- <u>Code du tampon</u> : le code sous lequel le tampon sera référencé en base de données
  - Texte : une zone complémentaire permettant d'afficher un nom plus long pour le tampon
    - Par exemple : « Bon à payer » pour un tampon BAP, « Refus » pour un tampon R, ...
- Autoriser la saisie de commentaire : permet de définir s'il est possible de saisir un commentaire lors de l'apposition d'un tampon

| 9 chemin du Jubin 69570 Dardilly | Dossier : Documentation | Projet : DamarisRM - Administration | Date : 07/11/2017 |
|----------------------------------|-------------------------|-------------------------------------|-------------------|
| Auteur : JDR                     | Manuel d'a              | administration<br>paris BM          | Page 13 sur 36    |

Pour gérer les droits sur les tampons, sélectionner un tampon puis cliquer sur le bouton « Autorisation ». La fenêtre des autorisations s'affiche, permettant de consulter les droits existants et d'ajouter des droits.

L'attribution des droits peut se faire par profil, par groupe ou par utilisateur. Les niveaux de droits disponibles sont les suivants :

- Visualiser : permet de voir les tampons de ce type apposés sur les documents
- Ajouter : permet d'ajouter un tampon de ce type
- Modifier : permet de modifier un tampon de ce type
- Supprimer : permet de supprimer un tampon de ce type

Informations complémentaires :

- Si un utilisateur a les droits de modification d'un type de tampon, il peut modifier tous les tampons de ce type, qu'il soit leur créateur ou non
- Si un utilisateur a les droits de suppression d'un type de tampon, il peut supprimer tous les tampons de ce type, qu'il soit leur créateur ou non
- Si un utilisateur a des droits sur un tampon, il n'est pas possible de restreindre ces droits à une typologie documentaire par exemple
- Un tampon ne peut pas être associé à une typologie documentaire
- Pour pouvoir utiliser les tampons, l'option doit être activée lors de la création de la société

De manière générale, Damaris recommande l'utilisation des groupes pour définir l'accès aux tampons.

## 4. Paramétrage de la solution

### 4.1. Mise en œuvre de contrôles qualité

Le moteur de contrôle qualité est destiné à renforcer les modules de saisie en permettant la mise en œuvre de contrôles en temps réel de la saisie.

Ainsi, il est possible notamment :

- De vérifier la cohérence de montant (TTC = HT + TVA)
- De vérifier la structure d'un index (un numéro de sécurité sociale contient 13 caractères et ne peut commencer que par certaines valeurs)
- D'imposer la saisie d'une valeur (champ non vide)
- De vérifier qu'une valeur saisie appartient à une plage prédéfinie

DamarisRM est livré avec des contrôles qualité prédéfinis :

- La donnée saisie est unique
- La donnée saisie est non vide
- La donnée saisie est une date
- La donnée saisie est une heure
- La donnée saisie est un montant
- La donnée saisie est une adresse email

| 9 chemin du Jubin 69570 Dardilly | Dossier : Documentation | Projet : DamarisRM - Administration | Date : 07/11/2017 |
|----------------------------------|-------------------------|-------------------------------------|-------------------|
| Auteur : JDR                     | Manuel d'a<br>Dan       | administration<br>naris RM          | Page 14 sur 36    |

Pour créer un contrôle qualité, cliquez sur le bouton **Créer**, renseignez les informations nécessaires puis cliquez sur le bouton **Enregistrer**.

Pour modifier un contrôle qualité, sélectionnez-le puis cliquez sur le bouton **Modifier**. Effectuez les modifications nécessaires puis cliquez sur le bouton **Enregistrer**.

| Localisation de l'écran                         | Eléments obligatoires                                                                                           | Eléments facultatifs |
|-------------------------------------------------|----------------------------------------------------------------------------------------------------|----------------------|
| Administration >> Moteur de<br>contrôle qualité | <ul> <li>Type</li> <li>Nom</li> <li>Ensemble des éléments<br/>de description du contrôle<br/>qualité</li> </ul> | • Aucun              |

La case à cocher « Obligatoire » permet de gérer les cas suivants :

- Case cochée : la saisie est bloquée si la donnée saisie ne correspond pas au contrôle qualité mis en œuvre
- Case non cochée : DamarisRM affiche à l'utilisateur la liste des contrôles qualité non validés, avec possibilité de forcer la saisie

Informations complémentaires :

- Pour qu'on contrôle qualité soit appliqué, il doit être associé à l'index d'une typologie documentaire
- Un contrôle qualité peut être appliqué au niveau du document : c'est le cas notamment d'un contrôle de cohérence des montants, qui fait appel à plusieurs index
- Un contrôle qualité peut être appliqué au code boîte ou au code article dans le cas d'archives physiques

### 4.2. Paramétrage général de la solution

Il s'agit ici du paramétrage d'éléments spécifiques aux archives physiques :

- Types de demandes
- Motifs de demandes
- Sort final

Ces éléments sont utilisés pour alimenter des listes de valeur présentes notamment dans les écrans de configuration des typologies, de versement et de demande de sortie.

Les types de demandes correspondent au format du document demandé :

- Original
- Scan
- Copie
- Tout autre type nécessaire dans l'organisation interne

Les motifs de demandes correspondent à la raison de la demande :

- Audit
- Dossier parti au contentieux
- Tout autre motif nécessaire dans l'organisation interne

Damaris conseille de n'utiliser un motif que dans les cas particuliers, et de laisser la zone vide dans l'écran de demande de sortie en cas de demande rentrant dans le processus standard.

Les sorts finaux correspondent aux types de sorts finaux disponibles :

Destruction

| 9 chemin du Jubin 69570 Dardilly | Dossier : Documentation | Projet : DamarisRM - Administration | Date : 07/11/2017 |
|----------------------------------|-------------------------|-------------------------------------|-------------------|
| Auteur : JDR                     | Manuel d'a<br>Dam       | administration<br>naris RM          | Page 15 sur 36    |

- Conservation
- Tri
- Tout autre type de sort final nécessaire dans l'organisation interne

| Localisation de l'écran                  | Eléments obligatoires                                              | Eléments facultatifs |
|------------------------------------------|--------------------------------------------------------------------|----------------------|
| Administration >><br>Paramétrage général | <ul><li>Code paramètre</li><li>Langue</li><li>Traduction</li></ul> | • Aucun              |

Ces éléments étant liés à la langue du produit, il convient de réaliser les opérations suivantes pour tout ajout de paramètre :

- Dans le menu correspondant au paramètre à créer, cliquer sur le bouton « Ajouter paramètre »
- Renseigner le code paramètre
- Cliquer sur le bouton « Enregistrer »
- Sélectionner le paramètre nouvellement créé
- Cliquer sur le bouton « Traduire »
- Sélectionner la langue
- Renseigner le libellé
- Cliquer sur le bouton « Enregistrer »

### 4.3. <u>Tâches de support technique</u>

Deux tâches « techniques » peuvent être réalisées à la demande d'un intervenant Damaris ou dans le cadre d'une mise à jour de DamarisRM :

- SysCheck
- DataCloner

### 4.3.1. SysCheck

| Localisation de l'écran    | Eléments obligatoires | Eléments facultatifs |
|----------------------------|-----------------------|----------------------|
| Administration >> SysCheck | • N/A                 | • N/A                |
|                            |                       |                      |
|                            |                       |                      |
|                            |                       |                      |

SysCheck permet de valider un certain nombre de paramètres de l'application ou des données. Dans le cadre d'une mise à jour de DamarisRM, il peut également être utilisé pour charger les libellés des nouvelles fonctionnalités.

Ainsi, si après une mise à jour, certains en-têtes de colonnes ou noms de champs apparaissent vierges, SysCheck doit être exécuté pour charger les libellés correspondants.

| 9 chemin du Jubin 69570 Dardilly | Dossier : Documentation | Projet : DamarisRM - Administration | Date : 07/11/2017 |
|----------------------------------|-------------------------|-------------------------------------|-------------------|
| Auteur : JDR                     | Manuel d'a<br>Dan       | administration<br>naris RM          | Page 16 sur 36    |

Pour cela, il convient de se rendre dans le menu SysCheck puis de sélectionner les éléments à valider et de cliquer sur le bouton **Démarrer SysCheck.** 

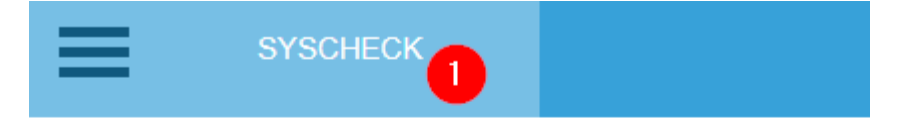

| Validations                          |          |
|--------------------------------------|----------|
| Validation Base de données           |          |
| Validation coffre fort numérique     |          |
| Validation fichier Propriétés        | + Lin    |
| Validation stockage électronique     | TOP      |
| Exécution du script d'initialisation | ↓ Down   |
| Validation configuration SMTP        | II Last  |
| Mise à jour traductions              | . ↓ Last |
| 2 alidation fonds d'archives         |          |
|                                      |          |
| Niveau journal Tout                  |          |
| Démarrer SysCheck 3                  |          |
|                                      |          |

Dans le cadre d'une mise à jour de DamarisRM avec des libellés manquants, il convient de choisir l'élément **Mise à jour traductions**.

### 4.3.2. DataCloner

En cas de problème rencontré dans l'utilisation de DamarisRM, l'intervenant Damaris peut demander un export DataCloner pour aider dans l'analyse et le diagnostic du dysfonctionnement. Le module DataCloner est conçu à la fois pour exporter des données ou des éléments de configuration

Le module DataCloner est conçu à la fois pour exporter des données ou des éléments de configuration et pour importer ces mêmes éléments.

L'export produit des fichiers .XML (un par table exportée), l'import traite ces mêmes fichiers .XML.

| Localisation de l'écran | Eléments obligatoires | Eléments facultatifs |
|-------------------------|-----------------------|----------------------|
| DataCloner >> Export    | • N/A                 | • N/A                |
| Ou                      |                       |                      |
| DataCloner >> Import    |                       |                      |
| -                       |                       |                      |
|                         |                       |                      |

### 4.3.2.1. <u>Export</u>

L'accès au menu DataCloner >> Export permet de lister les exports déjà réalisés et de réaliser un nouvel export. Pour cela, cliquer sur le bouton **Commencer un nouvel export**.

| 9 chemin du Jubin 69570 Dardilly | Dossier : Documentation | Projet : DamarisRM - Administration | Date : 07/11/2017 |
|----------------------------------|-------------------------|-------------------------------------|-------------------|
| Auteur : JDR                     | Manuel d'a<br>Dan       | administration<br>naris RM          | Page 17 sur 36    |

| DAM        | IARIS CLONER -<br>EXPORT |                 |             |             |
|------------|--------------------------|-----------------|-------------|-------------|
| RAFRAÎCHIR | COMMENCER U              | N NOUVEL EXPORT | TÉLÉCHARGER |             |
|            | Nom                      | Expo            | orté par    | Type Export |

L'écran se charge, permettant de définir les critères de l'export. La capture ci-dessous présente l'ordre des actions à réaliser :

| DAMARIS CLONER -<br>EXPORT             |                                     |
|----------------------------------------|-------------------------------------|
| Périmètre d'export: Exportation totale | Documents électroniques uniquement: |
| Date de référence: Date de création    | Date début: 5)ate fin:              |
| Créer Zip: 🔲 🌀                         |                                     |
|                                        |                                     |
| Retour Export                          |                                     |

| Numéro | Description                                                                                                    | Elément<br>obligatoire |
|--------|----------------------------------------------------------------------------------------------------|------------------------|
| 1      | Choix du périmètre d'export                                                                                                    | Oui                    |
|        |                                                                                                    |                        |
|        | Exportation totale                                                                                                    |                        |
|        | Export de configuration                                                                                                    |                        |
|        | Société                                                                                                    |                        |
|        | Service                                                                                                    |                        |
|        | Utilisateur                                                                                                    |                        |
|        | Type de document                                                                                                    |                        |
|        | Configuration Typologie de documents                                                                                                    |                        |
|        | <ul> <li>Exportation totale : exporte la configuration et les données</li> <li>Export de configuration : exporte la configuration</li> <li>Société : exporte la configuration et les données pour une société</li> <li>Service : exporte la configuration et les données pour un service</li> <li>Utilisateur : exporte la configuration et les données pour un utilisateur</li> <li>Type de document : exporte les données d'une typologie documentaire</li> </ul> |                        |
|        | Configuration Typologie de documents : exporte la configuration                                                                                                    |                        |

| 9 chemin du Jubin 69570 Dardilly | Dossier : Documentation | Projet : DamarisRM - Administration | Date : 07/11/2017 |
|----------------------------------|-------------------------|-------------------------------------|-------------------|
| Auteur : JDR                     | Manuel d'a              | administration                      | Page 18 sur 36    |

## **Damaris RM**

|   | d'une typologie documentaire                                                                                                    |     |
|---|----------------------------------------------------------------------------------------------------|-----|
| 2 | Export<br>Bouton de lancement de l'export                                                                                                    | Oui |
| 3 | Documents électroniques uniquement : en combinaison avec les autres périmètres d'export, permet d'exclure les archives physiques de l'export.<br>Ce menu n'est affiché que si le périmètre choisit inclut l'export de typologies documentaires. | Non |
| 4 | Date de référence<br>Si l'export doit être réalisé sur une plage de dates, permet de définir quel<br>champ date doit servir de base pour cette plage.                                                                                           | Non |
| 5 | Date début / Date fin<br>Si l'export doit utiliser une date de référence, ces valeurs doivent être<br>renseignées                                                                                                    | Non |
| 6 | Créer zip<br>Si les fichiers exportés doivent être compressés en un fichier ZIP, cette<br>option doit être cochée                                                                                                    | Non |

Dans le cas des exports de société, de service, d'utilisateur ou de typologie, l'utilisateur est invité à sélectionner les éléments parmi les listes d'éléments existants. Par exemple, dans le cas de l'export de service, l'utilisateur doit choisir le(s) service(s) à exporter dans la liste des services disponibles.

Après avoir réalisé l'export, il est possible de le télécharger en revenant dans le menu Export. Il convient alors de sélectionner l'export à télécharger puis de cliquer sur le bouton Télécharger.

| RAFRA    | AÎCHIR COMMENCER UN NOUVEL EXPORT |    |                |                         |            | PLUS           |
|----------|-----------------------------------|----|----------------|-------------------------|------------|----------------|
|          |                                   |    |                |                         | < Page 1   | de 1 >>        |
|          | Nom                               |    | Exporté par    | Type Export             | Date/ H    | eure Export    |
| <b>Z</b> | 2211201745143536.dmrcloner        | Ju | lie DREWNOWSKI | Export de configuration | 22/11/20   | 117 - 16:51:43 |
|          |                                   | ,  |                |                         | < < Page 1 | de 1 > >       |

### 4.3.2.2. **Import**

L'accès au menu DataCloner >> Import permet de charger un export réalisé en atelier ou sur un environnement de recette. Pour cela, cliquer sur le bouton Téléchargement.

| 9 chemin du Jubin 69570 Dardilly | Dossier : Documentation | Projet : DamarisRM - Administration | Date : 07/11/2017 |
|----------------------------------|-------------------------|-------------------------------------|-------------------|
|                                  | Manuel d'a              | administration                      | Page 19 sur 36    |
| Auteur . JDR                     | Dan Dan                 | naris RM                            |                   |

| ≡      | DAMA | RIS CLONER -<br>IMPORT |          |         |          |            |
|--------|------|------------------------|----------|---------|----------|------------|
| RAFRAÍ | ĊHIR | IMPORT                 | TÉLÉCHAI | RGEMENT |          |            |
|        | Nom  | Export                 | é par    | Тур     | e Export | URL Source |

Une fenêtre s'ouvre, permettant de pointer sur le fichier à importer. Ce fichier doit être accessible depuis le poste de travail.

Cliquer sur le bouton Add, sélectionner le fichier ZIP sur le poste de travail puis cliquer sur le bouton Upload pour transférer le fichier vers le serveur.

| Téléchargement                       | ×           |  |  |  |  |  |
|--------------------------------------|-------------|--|--|--|--|--|
| Veuillez télécharger un fichier ZIP. |             |  |  |  |  |  |
| + Add Vpload                         | × Clear All |  |  |  |  |  |
| dmrcloner_22112017165142.zip         | Delete      |  |  |  |  |  |
|                                      |             |  |  |  |  |  |

L'écran se rafraîchit automatiquement et montre l'export nouvellement chargé.

| _ | V Téléchargement effectué avec succès. |                     |                  |                         |                                 |                       |                    |
|---|----------------------------------------|---------------------|------------------|-------------------------|---------------------------------|-----------------------|--------------------|
| R | AFRAÎCHIR                              | IMPORT              | TÉLÉCHARGEMENT   |                         |                                 |                       |                    |
|   |                                        |                     |                  |                         |                                 | < C Page 1            | de 1 >>            |
|   |                                        | Nom                 | Exporté par      | Type Export             | URL Source                      | Date/ Heure Export    | Visualiser Journal |
|   | 2 2211201                              | 745143536.dmrcloner | Julie DREWNOWSKI | Export de configuration | The speed series periphy, hence | 22/11/2017 - 16:51:43 |                    |
|   |                                        |                     |                  |                         |                                 | Page 1                | de 1               |

- 1. Message de confirmation du transfert du fichier ZIP
- 2. L'export apparaît dans la liste des éléments disponibles pour import

Pour importer cette configuration, il convient de la sélectionner puis de cliquer sur le bouton **Import**, qui n'est plus grisé.

| Autour - 100                     | Manuel d'a              | administration                      | Page 20 sur 36    |
|----------------------------------|-------------------------|-------------------------------------|-------------------|
| 9 chemin du Jubin 69570 Dardilly | Dossier : Documentation | Projet : DamarisRM - Administration | Date : 07/11/2017 |

Auteur : JDR

Damaris RM

## 5. Tâches et journaux

### 5.1. Utilisation et suivi des tâches

DamarisRM embarque son propre moteur de tâches, qui permet de paramétrer 17 types d'actions dans sa version 5.1.0 du 15 novembre 2017.

Les tâches planifiées permettent notamment de paramétrer des traitements d'archivage, de mise à jour, de réception ou d'envoi d'email, d'import de fonds d'archives et de synchronisation ActiveDirectory. Ces tâches peuvent ensuite être planifiées pour des traitements automatisés.

Le moteur de tâches intègre un système d'envoi de mail lors de l'exécution des tâches, qui peut être paramétré pour un envoi à chaque occurrence ou uniquement en cas d'erreur.

Les types de tâche suivants sont disponibles :

- ArchiveImport : pour les archives physiques, permet d'importer un fonds d'archives ou des déclarations de versement à l'aide d'un fichier au format prédéfini
- Exécuter Commande : permet de faire exécuter par DamarisRM une commande directement • sur le serveur. Il peut s'agir d'un point .vbs ou d'un .py par exemple, et nécessite un paramétrage de droits d'accès sur le serveur
- Exécuter SQL : permet d'exécuter une ou plusieurs requêtes SQL
  - S'applique au périmètre non couvert par la tâche de type Mise à jour index / Tampon, 0 par exemple avec utilisation de fonctions SQL spécifiques (substring, cast, replace, convert, ...)
- ClipBarcode : permet le traitement de fichiers produits par les lecteurs de codes à barres Opticon ou Pidion
- Archivage numérique : permet d'archiver les documents numériques
- Alert Mail : permet de paramétrer un envoi de mail à l'aide de conditions (présence d'un document dans un workflow, valeur d'un index, ...)
- Import demandes de sortie : pour les archives physiques, permet de reprendre un état des demandes de sortie lors d'une reprise d'historique
- FDI Generator : permet de créer un document PDF à partir d'un fichier de données et d'un fond de page préparamétré, par exemple un bulletin de salaire à partir des données de paie et d'un pré-imprimé
- Export Document Electronique : permet de paramétrer des exports de documents électroniques en fonction de critères
- Synchronisation Active Directory : permet de charger un fichier d'utilisateurs ActiveDirectory pour créer, mettre à jour ou désactiver des comptes utilisateurs et leur droits associés
- PDF Splitter : permet de découper et indexer des fichiers PDF texte en entrée
- Lanceur de tâches : permet de programmer une liste de tâches qui s'exécuteront dès que la tâche précédente sera terminée, diminuant les problématiques de cadencement de tâches
- E-Mail Client : permet de paramétrer la réception de mails depuis une boîte paramétrée corps du mail au format .TXT et pièces jointes dans leur format d'origine
- Extracteur d'index : permet d'indexer des fichiers TXT, CSV, XML ou LDS en entrée
- Calculateur Date Sort final : pour les archives physiques, permet de forcer le calcul de la date prévisionnelle de sort final - très utile si cette date est calculée à partir d'une date qui n'est pas connue au moment du versement de l'archive, par exemple une date de clôture ou de résiliation
- Calculateur Espace de stockage : pour les archives physiques, permet de mettre à jour l'utilisation des sites de stockage en recalculant l'espace occupé de chaque adresse
- Mise à jour index / Tampon : pour les archives numériques, permet de mettre à jour des index ou d'apposer un tampon électronique en fonction de valeurs d'index, de présence de tampon,

| 9 chemin du Jubin 69570 Dardilly | Dossier : Documentation | Projet : DamarisRM - Administration | Date : 07/11/2017 |
|----------------------------------|-------------------------|-------------------------------------|-------------------|
|                                  | Manuel d'a              | Page 21 sur 36                      |                   |
| Auteur                           | Dam                     | naris RM                            |                   |

... Il est possible ainsi de consolider des données saisies par un opérateur à partir d'une table de référence contenant des données complémentaires

Paramètres généraux – partie haute de l'écran Accès en lecture ou en lecture écriture (clic sur le nom ou sélection + MODIFIER) Accès au journal des tâches + interprétation des messages

### 5.1.1. Création et modification d'une tâche

Pour créer une tâche, cliquez sur le bouton **Créer**, renseignez les informations nécessaires puis cliquez sur le bouton **Enregistrer**.

Pour modifier une tâche, sélectionnez-la puis cliquez sur le bouton **Modifier**. Effectuez les modifications nécessaires puis cliquez sur le bouton **Enregistrer**.

| Localisation de l'écran                    |    | Eléments obligatoires                                                                                                    | Eléments facultatifs                                    |  |
|--------------------------------------------|----|----------------------------------------------------------------------------------------------------|---------------------------------------------------------|--|
| Tâches planifiées<br>Définition des tâches | >> | <ul> <li>Type de tâche</li> <li>Nom de la tâche</li> <li>Nom du responsable</li> <li>Email du responsable</li> <li>Société</li> <li>Modèle E-mail</li> </ul> | <ul> <li>Notifier uniquement les<br/>erreurs</li> </ul> |  |

- <u>Type de tâche</u> : choix parmi les 17 types existants
- <u>Nom de la tâche</u> : Le nom qui apparaîtra dans la liste des tâches et dans les emails automatiques de suivi
- <u>Nom du responsable</u> : la personne ou le service en charge du suivi de la tâche. Information visuelle uniquement, l'information n'a pas besoin d'être un compte utilisateur Damaris
- <u>Email du responsable</u>: l'adresse mail à laquelle les mails automatisés (en cas d'erreur uniquement, ou à chaque occurrence de la tâche) seront envoyés.
   On seul destinataire peut être renseigné.
  - On seul destinataire peut etre renseigne.
- Société : la société à laquelle la tâche est rattachée o En règle générale, une seule société est accessible
- Notifier uniquement les erreurs : à cocher si les emails automatiques ne doivent être envoyés qu'en cas d'erreur d'exécution de la tâche.
- <u>Modèle E-mail</u> : le modèle de message à utiliser pour les emails automatiques de suivi. Si aucun modèle n'apparaît dans la liste, il est possible d'en créer un en cliquant sur le bouton **Créer modèle** puis en renseignant les informations nécessaires.

Lorsque le type de tâche est choisi, la partie basse de l'écran affiche les champs liés au type de tâche.

Il convient alors de renseigner les informations nécessaires puis de cliquer sur le bouton Enregistrer.

Note : Compte tenu de la diversité des types de tâches, le présent document ne détaille pas l'ensemble des champs et possibilités de chaque type. Ces éléments sont disponibles dans la documentation complète du produit.

### 5.1.2. <u>Planification d'une tâche</u>

| 9 chemin du Jubin 69570 Dardilly | Dossier : Documentation | Projet : DamarisRM - Administration | Date : 07/11/2017 |
|----------------------------------|-------------------------|-------------------------------------|-------------------|
| Auteur : JDR                     | Manuel d'a<br>Dam       | administration<br>naris RM          | Page 22 sur 36    |

La planification d'une tâche permet d'automatiser son exécution.

Pour créer une planification, cliquez sur le bouton **Créer**, renseignez les informations nécessaires puis cliquez sur le bouton **Enregistrer**.

Pour modifier une planification, sélectionnez-la puis cliquez sur le bouton **Modifier**. Effectuez les modifications nécessaires puis cliquez sur le bouton **Enregistrer**.

| Localisation de l'écran               | Eléments obligatoires                                         | Eléments facultatifs |  |
|---------------------------------------|---------------------------------------------------------------|----------------------|--|
| Tâches planifiées >><br>Planification | <ul><li>Tâche globale</li><li>Type de planification</li></ul> | • N/A                |  |

- <u>Tâche globale</u> : la tâche à planifier, à choisir parmi l'ensemble des tâches existantes
  - <u>Type de planification</u> : le type de planification, à choisir parmi les valeurs suivantes :
    - Toutes les minutes : permet de définir une minute précise, une plage de minutes, un pas de minutes ou toutes les minutes pour l'exécution de la tâche
    - Toutes les heures : reprend la planification « Toutes les minutes » en ajoutant les mêmes paramètres pour les heures
    - Tous les jours : reprend la planification « Toutes les heures » en ajoutant les paramètres liés au jour du mois – tous les jours, un jour précis ou sur une plage de jours
    - Tous les mois : reprend la planification « Tous les jours » en ajoutant les paramètres liés au mois – tous les mois, un mois précis ou une plage de mois
    - Toutes les semaines : reprend les éléments de minutes, heures et mois en ajoutant les paramètres liés aux jours de la semaine – tous les jours, un jour précis ou une plage de jours (par exemple du lundi au vendredi)

La planification doit être activée après sa création. Pour cela, la colonne Activer/Désactiver planification doit afficher le bouton Actif, et la colonne Démarrer/Arrêter planification doit afficher le bouton Arrêter.

Il est possible d'arrêter la planification en cliquant sur le bouton Arrêter puis en cliquant sur le bouton Actif.

| Type de planification + | Minute <sup>‡</sup> | Heure + | Jour <sup>‡</sup> | Mois <sup>¢</sup> | Semaine <sup>‡</sup> |
|-------------------------|---------------------|---------|-------------------|-------------------|----------------------|
| Toutes les minutes      | 0/1                 | *       | *                 | *                 | ?                    |
| Toutes les minutes      | 0/2                 | *       | *                 | *                 | ?                    |
| Toutes les semaines     | 0/1                 | 8-18    | ?                 | *                 | Lundi-<br>Vendredi   |

Sur la capture d'écran ci-dessus, on peut voir 3 planifications distinctes :

• La première correspond à une exécution toutes les minutes, 24/24, tous les jours

• La deuxième correspond à une exécution toutes les 2 minutes, 24/24, tous les jours

• La troisième correspond à une exécution toutes les minutes, de 8h à 18h, du lundi au vendredi

| 9 chemin du Jubin 69570 Dardilly | Dossier : Documentation  | Projet : DamarisRM - Administration | Date : 07/11/2017 |
|----------------------------------|--------------------------|-------------------------------------|-------------------|
| Auteur : JDR                     | Auteur : JDR Manuel d'ac |                                     | Page 23 sur 36    |

| Activer/Désactiver planification | Démarrer/Arrêter planification |
|----------------------------------|--------------------------------|
| Actif                            | Arrêter                        |
| Inactif                          |                                |

Sur la capture d'écran ci-dessus, on peut voir deux états différents :

- Le premier correspond à une tâche dont la planification est active
- Le deuxième correspond à une tâche dont la planification est inactive

### 5.1.3. Exécution d'une tâche

Pour exécuter une tâche, sélectionner cette tâche puis cliquer sur le bouton **Exécuter maintenant**.

| Localisation de l'écran                    |    | Eléments obligatoires | Eléments facultatifs |
|--------------------------------------------|----|-----------------------|----------------------|
| Tâches planifiées<br>Définition des tâches | >> | • N/A                 | • N/A                |

### 5.1.4. Accès au journal des tâches

Pour accéder au journal d'une tâche, sélectionner la tâche puis cliquer sur le bouton **Visualiser journal**. Pour accéder au journal de l'ensemble des tâches, cliquer sur le bouton **Visualiser journal** sans sélectionner de tâche au préalable.

| Localisation de l'écran |     | Eléments obligatoires | Eléments facultatifs |
|-------------------------|-----|-----------------------|----------------------|
| Tâches planifiées       | < < | • N/A                 | • N/A                |
| Définition des tâches   |     |                       |                      |
| Ou                      |     |                       |                      |
| Tâches planifiées       | >>  |                       |                      |
| Planification           |     |                       |                      |

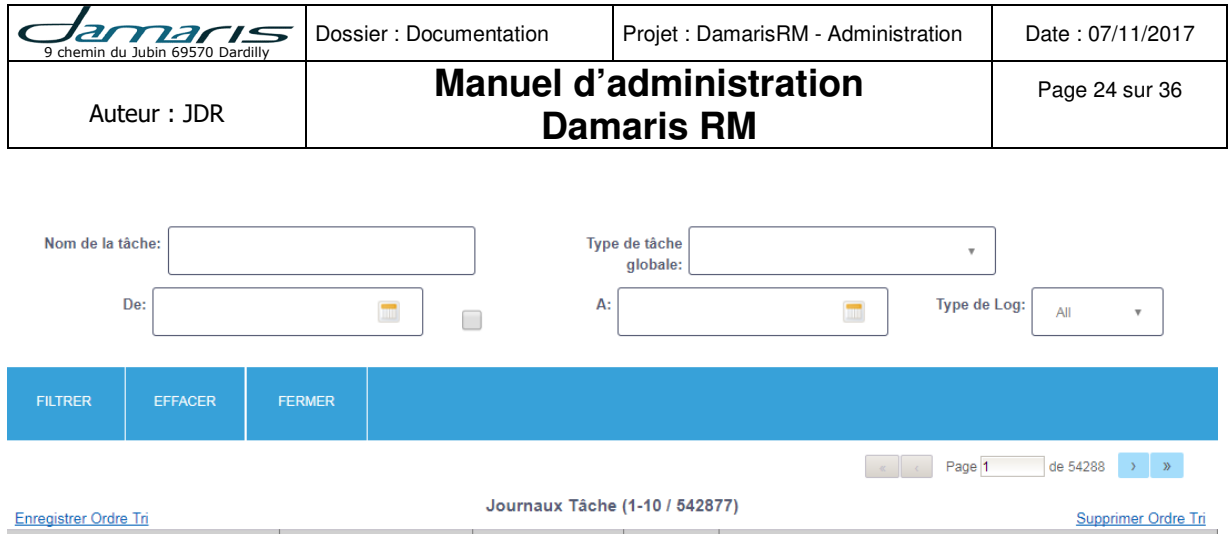

| Nom de la tâche <sup>¢</sup>      | Type de tâche <sup>¢</sup> | Date et Heure 🔺 🗙 | Type * | Message *                                                         |
|-----------------------------------|----------------------------|-------------------|--------|-------------------------------------------------------------------|
| PROD4_FA_MAJ_Statut_ATraiter      | Mise à jour index / Tampon | 23/11/2017 16:34  | INFO   | 0 records have been successfully updated.                         |
| PROD4_POC_FA_SQL_MAJ_Automatiques | Exécuter SQL               | 23/11/2017 16:34  | INF    | Total number of processed SQL Queries: 18, Queries with errors: 0 |
| PROD4_SQL_MAJ_IdentifiantEmail    | Exécuter SQL               | 23/11/2017 16:34  | INF    | Total number of processed SQL Queries: 1, Queries with errors: 0  |

L'écran du journal permet le filtrage par le nom de la tâche, le type de tâche, le type de log et/ou les dates d'exécution.

La colonne Message comprend le message en retour de la tâche, en anglais.

### 5.2. Utilisation du journal d'événements

Le journal d'événements contient l'ensemble des actions enregistrées dans DamarisRM : connexion d'utilisateur, création/modification/suppression d'un élément de configuration, recherche, demande de sortie, ... C'est une véritable « boîte noire » de l'application.

| Localisation de l'écran |    | Eléments obligatoires | Eléments facultatifs |
|-------------------------|----|-----------------------|----------------------|
| Journal événements      | >> | • N/A                 | • N/A                |
| Journal détaillé        |    |                       |                      |
| Ou                      |    |                       |                      |
| Journal événements      | >> |                       |                      |
| Journal synthétique     |    |                       |                      |

Le journal détaillé permet d'accéder aux données brutes enregistrées. Le journal synthétique permet d'accéder à des informations de volumes : après avoir choisi une statistique – par exemple la recherche – il est possible de choisir de grouper cette statistique par utilisateur, par service, par date, par source, … Ainsi, il est possible d'obtenir, pour un service donné, le nombre de demandes de sortie par utilisateur sur l'année écoulée.

La version 5.1.0 rajoute des informations sur le type et la source de l'événement enregistré :

- La source correspond à l'auteur de l'action : utilisateur, tâche planifiée, Damaris Mobile, Damaris Printer ou Damaris Scan Manager
- Le type correspond au niveau d'information de l'événement enregistré : info, erreur ou alerte

Note : Ces éléments étant ajoutés à partir de la version 5.1.0, les colonnes correspondantes ne sont renseignées qu'à partir de la mise à jour de l'instance DamarisRM vers cette version. Un filtrage sur ces valeurs ne renverra donc aucun enregistrement antérieur à la mise à jour.

| 9 chemin du Jubin 69570 Dardilly | Dossier : Documentation | Projet : DamarisRM - Administration | Date : 07/11/2017 |
|----------------------------------|-------------------------|-------------------------------------|-------------------|
| Auteur : JDR                     | Manuel d'a<br>Dam       | administration<br>naris RM          | Page 25 sur 36    |

### 5.3. <u>Utilisation des statistiques</u>

Le menu des statistiques permet d'accéder à des informations de volumes sur certaines fonctionnalités ciblées. Les statistiques dépendent du type d'archive, physique ou numérique.

| • IN/A |
|--------|
|        |
|        |
|        |
|        |

- Archives physiques :
  - Fonds d'archives statistique exprimée en nombre d'articles
  - Déclarations statistique exprimée en nombre de déclarations
  - Demandes statistique exprimée en nombre de demandes
  - Sorts Finaux statistique exprimée en nombre d'articles
  - Utilisation stockage physique statistique exprimée dans l'unité utilisée pour définir la dimension d'une boîte
  - Réception statistique exprimée en nombre de réceptions
- Archives numériques :
  - Utilisation du Coffre fort numérique statistique exprimée en espace disque
  - Statistiques Scan statistique exprimée en nombre de fichiers

## 6. Typologies documentaires

Les typologies documentaires permettent la description des documents à archiver dans DamarisRM : liste des critères de recherche, format et longueur des données, ...

Après définition de ces typologies, elles pourront être associées aux services versants à l'aide de la liaison service-typologie.

### 6.1. <u>Création et modification d'une typologie documentaire</u>

Pour créer une typologie, cliquez sur le bouton **Créer**, renseignez les informations nécessaires puis cliquez sur le bouton **Enregistrer**.

Pour modifier une typologie, sélectionnez-la puis cliquez sur le bouton **Modifier**. Effectuez les modifications nécessaires puis cliquez sur le bouton **Enregistrer**.

Pour accéder au détail d'une typologie sans la modifier, cliquez sur son nom.

| Localisation de l'écran Eléments obligatoires Eléments facultatifs |
|--------------------------------------------------------------------|
|--------------------------------------------------------------------|

| 9 chemin du Jubin 69570 Dardilly | Dossier : Documentation | Projet : DamarisRM - Administration | Date : 07/11/2017 |
|----------------------------------|-------------------------|-------------------------------------|-------------------|
| Auteur : JDR                     | Manuel d'a<br>Dam       | administration<br>naris RM          | Page 26 sur 36    |

| Configuration Typologies >> | • Nom                              | • Type de document                       |
|-----------------------------|------------------------------------|------------------------------------------|
| Liste des typologies        | Code                               | parent                                   |
|                             | <ul> <li>Type d'archive</li> </ul> | <ul> <li>Description</li> </ul>          |
|                             | <ul> <li>Société</li> </ul>        | <ul> <li>Utiliser les notices</li> </ul> |
|                             | <ul> <li>DUC (années)</li> </ul>   | étendues                                 |
|                             | • Date de base – SF                | Tri par défaut                           |
|                             | Sort Final                         | <ul> <li>Contrôle qualité de</li> </ul>  |
|                             |                                    | documents                                |
|                             |                                    | Contrôle qualité                         |
|                             |                                    | Article/Boîte                            |

- <u>Nom</u> : le libellé de la typologie, tel qu'il apparaîtra dans les listes et titres
- <u>Code</u> : le code du document, il doit être unique pour une société
- <u>Type d'archive</u> : physique, numérique ou communes, en fonction du type d'archive rattaché à cette typologie
- <u>Société</u> : la société à laquelle la typologie doit être rattachée
- Type de document parent : s'il s'agit d'une typologie enfant, la typologie parent est à renseigner à l'aide de ce menu
- Description : un champ permettant d'ajouter des informations sur la typologie, à destination des utilisateurs disposant d'un droit de type manager sur cet écran
- <u>DUC (années)</u> : la durée utile de conservation, exprimée en années. Il s'agit de la durée légale pendant laquelle le document doit être conservé avant sort final
- <u>Date de base SF</u> : la date utilisée pour calculer la date du sort final. Il peut s'agir de la date d'archivage ou d'un champ date
- Sort Final : définit le sort final associé à cette typologie
- Utiliser les notices étendues : permet d'activer l'utilisation de notices étendues avec cette typologie
- Tri par défaut : permet de forcer un tri par défaut pour l'ensemble des utilisateurs accédant à cette typologie.
  - Par défaut, DamarisRM affiche les enregistrements par ordre chronologique d'archivage
- Contrôle qualité de documents : permet de définir un contrôle qualité multi-index, de type « A + B = C », « A>B », « A=B », …
- Contrôle qualité Article/Boîte : dans le cas d'archives physiques, permet de définir un contrôle qualité sur le code article ou sur le code boîte.

Une fois les éléments généraux renseignés, il convient de créer les index de recherche en cliquant sur le bouton Ajouter un critère puis en renseignant les informations nécessaires, telles que décrites cidessous.

- Actions : contient les boutons de modification et de suppression
- Nom : le libellé du champ, tel qu'il apparaîtra sur les écrans
- Code : le code du champ, qui doit être unique pour le document
  - Les caractères spéciaux et les espaces sont interdits dans cette zone
- Type : le type de la donnée, à choisir parmi les 10 types existants
- Type d'archive : le type d'archive de la typologie, information préchargée et non modifiable
- Longueur : la longueur maximale de la donnée
  - Aucune longueur n'est à saisir pour les types : date, numérique, horodatage
  - Séquence : l'ordre dans lequel les critères de recherche seront présentés à l'affichage
- Contrôle Qualité : permet de sélectionner un ou plusieurs contrôles qualité à appliquer à un critère de recherche

| 9 chemin du Jubin 69570 Dardilly | Dossier : Documentation | Projet : DamarisRM - Administration | Date : 07/11/2017 |
|----------------------------------|-------------------------|-------------------------------------|-------------------|
| Auteur : JDR                     | Manuel d'a              | administration<br>paris BM          | Page 27 sur 36    |

### Notes :

- Le nombre de critères de recherche est limité à 50 par typologie
- La longueur d'un critère de recherche ne peut excéder 255 caractères
- La longueur du champ Commentaire est de 4000 caractères

### 6.2. Gestion des services versants

Chaque typologie doit ensuite être associée à ses services versants. Une typologie peut être liée à 1 ou plusieurs services. Dans ce dernier cas, il est important de noter que le service versant est propriétaire de ses archives. Ainsi, les utilisateurs d'un service ne peuvent voir que les archives de leur propre service, même si la typologie est associée à plusieurs services versants.

Pour créer une liaison service-typologie, cliquez sur le bouton **Créer**, renseignez les informations nécessaires puis cliquez sur le bouton **Enregistrer**.

Il n'est pas possible de modifier une liaison service-typologie. Si une liaison est incorrecte, il convient de la supprimer (via le bouton Plus... >> Supprimer) puis de créer la liaison correcte.

| Localisation de l'écran                                   | Eléments obligatoires                              | Eléments facultatifs |
|-----------------------------------------------------------|----------------------------------------------------|----------------------|
| Configuration Typologies >><br>Liaisons service-typologie | <ul><li>Service</li><li>Type de document</li></ul> | • Aucun              |

## 7. Indexation de documents

Plusieurs modules Damaris permettent l'indexation de documents :

- Videocoder pour l'indexation « au kilomètre »
- Télécharger Document pour l'ajout ponctuel de document
- DamarisPrinter pour l'ajout d'un document électronique depuis le document lui-même

### 7.1. Videocoder

Le VidéoCoder permet d'indexer des volumes importants de documents. Ce processus étant industriel, il nécessite au préalable la création d'une configuration de vidéocodage. Cette configuration regroupe notamment la typologie, les critères d'éligibilité, le lotissement, les champs disponibles à l'affichage et les utilisateurs autorisés à accéder à cette configuration.

| Localisation de l'écran  | Eléments obligatoires | Eléments facultatifs |
|--------------------------|-----------------------|----------------------|
| VidéoCoder >> VidéoCoder | • N/A                 | • N/A                |
|                          |                       |                      |
|                          |                       |                      |
|                          |                       |                      |
|                          |                       |                      |

L'utilisateur accède tout d'abord à la liste des configurations de vidéocodage pour lesquelles il a les droits d'accès suffisants.

| 9 chemin du Jubin 69570 Dardilly | Dossier : Documentation | Projet : DamarisRM - Administration | Date : 07/11/2017 |
|----------------------------------|-------------------------|-------------------------------------|-------------------|
|                                  | administration          | Page 28 sur 36                      |                   |
| Auteur : JDR                     | Dam                     | naris RM                            |                   |

| Enregistrer Ordre Tri | Configuration VidéoCoder (1-5 / 5)    |                           |          |
|-----------------------|---------------------------------------|---------------------------|----------|
|                       | Nom de la Configuration <sup>\$</sup> | Choisir une configuration |          |
|                       | Saisie commandes clients              |                           |          |
|                       | POC - Client & type non reconnus      |                           |          |
| ł                     | POC - Client OK/Type non reconnu      |                           |          |
|                       | POC - Client non reconnu - BDC        |                           |          |
|                       | POC - Client non reconnu - DDC        |                           |          |
|                       |                                       | < Page 1                  | de 1 > > |

Le bouton **Sommaire** présent en haut à gauche permet d'avoir une vue synthétique des volumes de documents présents dans chaque configuration. Cette vue distingue les documents en attente de vidéocodage, ceux qui ont été sautés durant le vidéocodage et ceux qui ont été vidéocodés.

| Sommaire                         |              |           |            |  |
|----------------------------------|--------------|-----------|------------|--|
| Configuration                    | A VidéoCoder | By passés | VidéoCodés |  |
| Saisie commandes clients         | 3            | 0         | 0          |  |
| POC - Client & type non reconnus | 0            | 0         | 3          |  |
| POC - Client OK/Type non reconnu | 0            | 0         | 3          |  |
| POC - Client non reconnu - BDC   | 0            | 0         | 3          |  |
| POC - Client non reconnu - DDC   | 0            | 0         | 3          |  |
| Total                            | 3            | 0         | 12         |  |

Après avoir choisi la configuration à traiter (colonne **Choisir une configuration**), l'utilisateur accède à la liste des lots en attente de vidéocodage pour la configuration choisie.

| RET<br>( | TOUR À LA LISTE DES<br>CONFIGURATIONS                                                                        | SOMMAIRE | RAFRAÎCHIR LA P | AGE                 |               |                |        | PLUS                  |
|----------|----------------------------------------------------------------------------------------------------|----------|-----------------|---------------------|---------------|----------------|--------|-----------------------|
|          | Configuration : Saisie commandes clients                                                                     |          |                 |                     |               |                |        |                       |
|          |                                                                                                    |          |                 |                     |               | «              | Page 1 | de 1 >>               |
| Enregi   | Enregistrer Ordre Tri Configuration VidéoCoder: Saisie commandes clients - Lot (1-1 / 1) Supprimer Ordre Tri |          |                 |                     |               |                |        |                       |
|          | Nom du Lot ‡                                                                                                 | Compte   | eur du Lot      | Documents By-passés | Statut actuel | Choisir un Lot | Réin   | itialiser les By-pass |
|          | V                                                                                                    |          | 3               | D                   | Libre         | Démarrer       |        |                       |
|          | C C Page 1 de 1 S                                                                                            |          |                 |                     |               |                |        |                       |

L'utilisateur peut :

- Démarrer le vidéocodage d'un lot en cliquant sur le bouton **Démarrer** présent sur la ligne du lot
- Retourner à la liste des configurations en cliquant sur le bouton **Retour à la liste des configurations**
- Afficher la synthèse des documents de cette configuration en cliquant sur le bouton **Sommaire**
- Rafraîchir la liste des lots et les volumes correspondants en cliquant sur le bouton **Rafraîchir** la page

| 9 chemin du Jubin 69570 Dardilly | Dossier : Documentation | Projet : DamarisRM - Administration | Date : 07/11/2017 |
|----------------------------------|-------------------------|-------------------------------------|-------------------|
| Auteur : JDR                     | Manuel d'a<br>Dan       | administration<br>naris RM          | Page 29 sur 36    |

Lorsque l'utilisateur clique sur le bouton Démarrer, il arrive dans l'écran de vidéocodage. Cet écran est organisé de la manière suivante :

| LA LISTE DES<br>GURATIONS                                                                                                    | RETOUR À LA LISTE DES<br>LOTS | ARRIÈRE      | AVANT      | SAUTER   |     |                     |              |   |
|----------------------------------------------------------------------------------------------------|-------------------------------|--------------|------------|----------|-----|---------------------|--------------|---|
| Config                                                                                                    | uration : Saisie comma        | ndes clients | Lot:V (Res | tants:3) |     |                     |              |   |
|                                                                                                    |                               |              |            |          | *   | Principal           |              |   |
|                                                                                                    |                               |              |            |          | -   | Document: Commandes |              |   |
|                                                                                                    |                               |              |            |          | - 1 | Identité client:    | TEST         |   |
|                                                                                                    |                               |              |            |          | - 1 | Référence commande: |              |   |
| 1000                                                                                                    | Matter                        |              |            |          | - 1 | Date commande:      | 28/10/2016   |   |
| and the second second sec | a Tapata<br>Lam               |              |            |          | - 1 | Région:             |              | ۲ |
|                                                                                                    | -                             |              |            |          | - 1 | Comptoir:           |              | T |
| Comma                                                                                                    | ande : 123456789              | 2            |            |          | - 1 | Arrière             | Avant Sauter |   |
| Date : 1                                                                                                    | 10/05/2016                    |              |            |          | - 1 |                     | 4            |   |
| Libellé                                                                                                    |                               |              | Quantité   | P.U.     |     |                     |              |   |
|                                                                                                    |                               |              |            |          |     |                     |              |   |

- 1. Les boutons de retour aux menus précédents et de navigation
- 2. Le document en cours de vidéocodage
- 3. La saisie des index
- 4. Les boutons de navigation

Lorsque l'utilisateur a fini de saisir les informations de description d'un document, il peut passer au document suivant en cliquant sur le bouton **Avant**.

En cas de problème, si l'utilisateur ne dispose pas des éléments nécessaires pour la saisie par exemple, il est possible de sauter le document en cliquant sur le bouton **Sauter**. Ce document sera mis de côté et pourra être à nouveau vidéocodé en réinitialisant le lot.

Enfin, si l'utilisateur s'est trompé dans la saisie, il peut revenir au document précédent à l'aide du bouton **Arrière** pour corriger les données renseignées.

Notes : Il est possible de prédéfinir un certain nombre d'éléments dans la configuration de vidéocodage

- Afficher ou masquer un champ
- Empêcher l'écriture dans un champ
- Saisir une valeur par défaut dans un champ

### 7.2. <u>Télécharger Document</u>

Le module Télécharger Document permet d'indexer de petits volumes de documents. Contrairement au VidéoCoder, ce module ne nécessite pas forcément une configuration de vidéocodage. Il est toutefois possible de paramétrer l'affichage des champs comme pour le VidéoCoder : champs en lecture seule ou masqués.

| 9 chemin du Jubin 69570 Dardilly | Dossier : Documentation | Projet : DamarisRM - Administration | Date : 07/11/2017 |
|----------------------------------|-------------------------|-------------------------------------|-------------------|
| Auteur : JDR                     | Manuel d'a<br>Dan       | administration<br>naris RM          | Page 30 sur 36    |

| Localisation de l'écran                | Eléments obligatoires | Eléments facultatifs |
|----------------------------------------|-----------------------|----------------------|
| VidéoCoder >> Télécharger<br>documents | • N/A                 | • N/A                |

Dans cet écran, l'utilisateur doit tout d'abord sélectionner la typologie documentaire, puis charger son ou ses documents, dans une limite de 20 documents.

Pour cela, cliquer sur le bouton **Add...** puis parcourir et sélectionner les documents. Lorsque tous les documents sont sélectionnés, cliquer sur le bouton **Upload**. Les fichiers sont transférés vers le serveur, et le premier est affiché sur la partie droite de l'écran.

| Archiver Quilter         |                      |                                                             |
|--------------------------|----------------------|-------------------------------------------------------------|
| Société* :               | Representation .     |                                                             |
| Type de document* :      | ATC-ATS V            |                                                             |
| Type d'archives*:        | Archive électronique | ·                                                           |
| Ajouter des fichiers* :  | Add                  | Archives du département du Rhône et de la métropole de Lyon |
| Signer avant archivage : |                      |                                                             |
| Liste des index:         |                      |                                                             |
| USERCODE:                |                      | 2 ARC IVES                                                  |
| Nom_ATC:                 |                      | départementales et métropolitaines                          |
| Prénom_ATC:              |                      |                                                             |
| Prénom_nom_ATC:          |                      |                                                             |
| ATS:                     |                      |                                                             |
| Nom_ATS:                 |                      |                                                             |

L'utilisateur peut alors saisir les valeurs d'index dans les champs présents sur la partie gauche de l'écran (zone 1), en utilisant éventuellement le bouton + présent sur la droite des champs texte (zone 2) pour de l'indexation multiple.

Enfin, l'utilisateur peut utiliser les boutons de navigation (zone 3) pour passer d'un document à l'autre.

Lorsque les données sont toutes renseignées, la saisie est validée en cliquant sur le bouton **Archiver** présent en haut ou en bas de l'écran.

### 7.3. DamarisPrinter

DamarisPrinter est une imprimante virtuelle installée sur le poste de travail Windows d'un utilisateur, et paramétrée pour se connecter à DamarisRM avec les informations d'identification de l'utilisateur.

Lorsque l'utilisateur est dans un document qu'il souhaite enregistrer dans DamarisRM (document Word, tableur, fichier PDF, email, ...), il peut utiliser le menu Fichier >> Imprimer et sélectionner DamarisPrinter pour archiver le document dans DamarisRM.

| 9 chemin du Jubin 69570 Dardilly | Dossier : Documentation | Projet : DamarisRM - Administration | Date : 07/11/2017 |
|----------------------------------|-------------------------|-------------------------------------|-------------------|
|                                  | Manuel d'a              | Page 31 sur 36                      |                   |
| Auteur : JDR                     | Dam                     | naris RM                            |                   |

L'utilisateur accède à un écran de saisie, qui peut être configuré comme l'écran « Télécharger documents ». Dans cet écran, l'utilisateur renseigne les informations nécessaires, puis clique sur le bouton **Archive**. Le document est converti au format PDF puis archivé dans DamarisRM, qui retourne un message de confirmation à l'utilisateur.

| 😳 Damaris Printer     |                              |                    |                 | x  |
|-----------------------|------------------------------|--------------------|-----------------|----|
| Configuration         |                              |                    |                 | •  |
| Type de documents :   | Dossier projet               |                    |                 | •  |
| Code projet :         |                              | Phase projet :     |                 | •  |
| Type de document :    |                              | Date du document : | 24/11/2017      | ]- |
| Emetteur :            |                              | Nom du document :  |                 |    |
| Version document :    |                              |                    |                 |    |
|                       |                              |                    | Archive Annuler |    |
| e document est instar | ntanément consultable dans [ | DamarisRM.         |                 |    |

Notes :

Le document est converti en PDF par une imprimante PDF. De ce fait, le document en sortie sera identique à une impression papier du document. Une attention particulière doit donc être portée

- Aux documents de type tableur, car seul l'onglet actif est imprimé, avec une mise en page qui peut résulter en un PDF peu lisible
- Aux emails, car l'impression d'un email n'imprime que le corps du mail. Si le mail a des pièces jointes, elles doivent être ouvertes et archivées séparément avec DamarisPrinter

## 8. Gestion des étiquettes

La gestion des étiquettes est composée de trois éléments :

- La définition de modèles, qui correspondent en général à des standards du marché en termes de planches d'étiquettes
- Le modèle d'étiquettes par défaut, qui correspond au modèle à utiliser pour différents types de données (code article, code boîte ou adresse)
- La génération d'étiquettes, qui correspond à la création de planches pour impression

### 8.1. Création d'un modèle d'étiquette

La première étape est la création d'un modèle d'étiquettes. Par défaut, DamarisRM embarque 3 modèles courants :

- RM\_Etiquette\_104x70
- RM\_Etiquette\_38.1x21.1\_2
- RM\_Etiquette\_63.5x33.9

Si vous utilisez des planches d'étiquettes correspondant à une de ces dimensions, vous pouvez passer à la définition de types d'étiquettes par défaut. Sinon, vous devez vous munir des dimensions de votre planche d'étiquettes pour créer un nouveau modèle.

| 9 chemin du Jubin 69570 Dardilly | Dossier : Documentation | Projet : DamarisRM - Administration | Date : 07/11/2017 |
|----------------------------------|-------------------------|-------------------------------------|-------------------|
| Auteur : JDR Manuel d'a          |                         | administration<br>naris RM          | Page 32 sur 36    |

Pour créer un modèle d'étiquette, cliquez sur le bouton **Créer**, renseignez les informations nécessaires puis cliquez sur le bouton **Enregistrer**.

Pour modifier un modèle d'étiquette, sélectionnez-le puis cliquez sur le bouton **Modifier**. Effectuez les modifications nécessaires puis cliquez sur le bouton **Enregistrer**.

| Localisation de l'écran                         | Eléments obligatoires | Eléments facultatifs |
|-------------------------------------------------|-----------------------|----------------------|
| Gestion des étiquettes >><br>Modèle d'étiquette | • N/A                 | • N/A                |

| 9 chemin du Jubin 69570 Dardilly | Dossier : Documentation | Projet : DamarisRM - Administration | Date : 07/11/2017 |
|----------------------------------|-------------------------|-------------------------------------|-------------------|
| Auteur : JDR                     | Manuel d'a              | administration                      | Page 33 sur 36    |

# Damaris RM

### X Création d'un modèle d'étiquette Nom du modèle \* ٧ Type de code à barres \* Largeur du modèle \* mm Hauteur du modèle \* mm Hauteur du code à mm barres \* Taille de la police code à barres \* v Centre Alignement Largeur barre 0 Distance Code barre 0 texte Colonnes par ligne 0 Espaces droite 0 mm Espace bas 0 mm Marge gauche 0 mm 0 Marge haute mm 0 Marge droite mm 0 Marge basse mm Montrer les bordures Ajuster à la largeur Montrer le texte du code 1 à barres Enregistrer Fermer

- Nom du modèle : le nom tel qu'il apparaîtra dans les listes et écrans
- Type de code à barres : la police de code à barres à utiliser. Damaris recommande le Code39
- Largeur du modèle : la largeur de l'étiquette, en mm
- Hauteur du modèle : la hauteur de l'étiquette, en mm
- Hauteur du code à barres : la ٠ hauteur du code à barres, en mm
- Taille de la police code à barres : la taille de la police code à barres
- Alignement : l'alignement du code à barres sur l'étiquette (Centre, Gauche ou Droite)
- Largeur barre : la largeur d'une barre du code à barres
- Distance Code barre texte : la distance entre le code à barres et le texte en clair
- Colonnes par ligne : le nombre de codes à barres par ligne de la planche d'étiquettes
- Espaces droite : l'espace horizontal entre deux codes à barres
- Espace bas : l'espace vertical entre deux codes à barres
- Marge gauche : la marge gauche de la page, en mm
- Marge haute : la marge haute de la page, en mm
- Marge droite : la marge droite de la page, en mm
- Marge basse : la marge basse de • la page, en mm
- Montrer les bordures : affiche la bordure de l'étiquette
- Ajuster à la largeur : ajuste les étiquettes à la largeur de la page
- Montrer le texte du code à barres : affiche la valeur du code à barres en clair, sous les barres

| 9 Chemin du Jubin 69570 Dardiny | Manuel d'               | Page 34 sur 36                      |                   |
|---------------------------------|-------------------------|-------------------------------------|-------------------|
| Janaris                         | Dossier : Documentation | Projet : DamarisRM - Administration | Date : 07/11/2017 |

### Auteur : JDR

# **Damaris RM**

Note : Damaris conseille d'imprimer une planche d'étiquettes d'une page sur du papier blanc standard pour vérifier par transparence le positionnement des codes à barres sur les étiquettes. Une fois que les ajustements sont faits et que les codes à barres sont bien alignés sur les étiquettes, l'impression peut être réalisée sur les planches autocollantes.

### 8.2. Définition d'un type d'étiquette par défaut

DamarisRM permet l'édition d'étiquettes pour 3 types de données, toutes liées aux archives physiques :

- Le code article
- Le code boîte
- L'adresse de stockage

Pour définir un modèle d'étiquette par défaut, cliquez sur le bouton Créer, renseignez les informations nécessaires puis cliquez sur le bouton Enregistrer.

Pour modifier un modèle d'étiquette par défaut, sélectionnez-le puis cliquez sur le bouton Modifier. Effectuez les modifications nécessaires puis cliquez sur le bouton Enregistrer.

| Localisation de l'écran                                     | Eléments obligatoires | Eléments facultatifs |
|-------------------------------------------------------------|-----------------------|----------------------|
| Gestion des étiquettes >><br>Modèle d'étiquettes par défaut | • N/A                 | • N/A                |

| Création d'un modèle d'étiquette |             | ×      |
|----------------------------------|-------------|--------|
|                                  |             |        |
| Société: *                       | T           |        |
| Etiquettes: *                    | ¥           |        |
| Modèle d'étiquette: *            | ¥           |        |
| Nombre d'étiquettes par page:    |             |        |
| Format du papier: *              | T           |        |
| Message du code à barres:        |             |        |
|                                  |             |        |
|                                  |             |        |
|                                  | Enregistrer | Fermer |

- Société : la société productrice des codes à barres
- Etiquettes : le modèle d'étiquette créé au préalable
- Modèle d'étiquette : le type de donnée pour l'étiquette code article, code boîte ou adresse
- Nombre d'étiquettes par page : le nombre d'étiquettes sur chaque planche

| 9 chemin du Jubin 69570 Dardilly | Dossier : Documentation | Projet : DamarisRM - Administration | Date : 07/11/2017 |
|----------------------------------|-------------------------|-------------------------------------|-------------------|
| A., I.,                          | Manuel d'a              | Page 35 sur 36                      |                   |
| Auteur : JDR                     | Dam                     | naris RM                            |                   |

- Format du papier : le format de la planche
- Message du code à barres : un texte supplémentaire à ajouter sur chaque code à barres

### 8.3. <u>Edition d'une planche d'étiquettes</u>

L'édition d'une planche d'étiquettes permet une gestion centralisée des codes à barres. Des planches peuvent être imprimées pour être ensuite distribuées aux utilisateurs versants.

| Localisation de l'écran                                | Eléments obligatoires | Eléments facultatifs |
|--------------------------------------------------------|-----------------------|----------------------|
| Gestion des étiquettes >><br>Génération d'étiquette(s) | • N/A                 | • N/A                |

Pour générer une planche d'étiquettes, il convient de renseigner les champs nécessaires puis de cliquer sur le bouton Générer étiquette(s).

- Modèle d'étiquette : le modèle d'étiquette créé au préalable
- Préfixe de l'étiquette : à renseigner si un préfixe doit être ajouté sur chaque étiquette
- Nombre d'étiquettes par page : le nombre d'étiquettes à imprimer sur chaque page
- Plage de : la valeur de début de la plage

\*DMR0006\*

- Plage jusqu'à : la valeur de fin de la plage
- Information utilisateur : à cocher si le code utilisateur doit être affiché en bas de chaque planche d'étiquettes
- Longueur de l'étiquette, hors préfixe : le nombre de caractères de l'étiquette, sans compter le préfixe cette valeur permet de compléter le nombre de caractères par des 0 (zéro)
- Format du papier : le format de la feuille sur laquelle les codes à barres seront imprimés
- Message du code à barres : un texte supplémentaire à afficher au-dessus de chaque code à barres

Voici un exemple de configuration et la planche d'étiquettes correspondante :

| Modèle d'étiquette:*                   | RM_Etiquette_38.1x21. ▼ | Préfixe de l'étiquette: | DMR               | Nombre d'étiquettes pa                   | ar page: 6     |
|----------------------------------------|-------------------------|-------------------------|-------------------|------------------------------------------|----------------|
| Plage - de*:                           | 1                       | Plage - jusqu'à*:       | 6                 | Information utilisateur:                 |                |
| Longueur de l'étiquette, hors préfixe: | 4                       | Format du papier*:      | A5 - 210 x 148 mm | <ul> <li>Message du code à ba</li> </ul> | ITTES: MESSAGE |
|                                        |                         |                         |                   |                                          |                |
|                                        |                         |                         |                   |                                          |                |
|                                        |                         |                         |                   |                                          |                |
| MESSAGE                                | MESSAGE                 | MESSAGE                 | MES               | SSAGE                                    | MESSAGE        |
|                                        |                         |                         |                   |                                          |                |
| *DMR0001*                              | *DMR0002*               | *DMR0                   | 003*              | *DMR0004*                                | *DMR0005*      |
| MESSAGE                                |                         |                         |                   |                                          |                |
|                                        |                         |                         |                   |                                          |                |

| 9 chemin du Jubin 69570 Dardilly | Dossier : Documentation               | Projet : DamarisRM - Administration | Date : 07/11/2017 |
|----------------------------------|---------------------------------------|-------------------------------------|-------------------|
| Auteur : JDR                     | Manuel d'administration<br>Damaris RM |                                     | Page 36 sur 36    |

Note : cette méthode n'est à utiliser que pour la génération de planches de codes articles et de codes boîtes. Pour les adresses, il convient d'utiliser la génération d'étiquettes d'adresse depuis le menu Gestion du stockage >> Stockage Physique >> Adresses, puis Plus... >> Générer une plage d'adresses.